## **MICROSOFT EXCEL:** DESCRIPTIVE STATISTICS

## **EXERCISE 1**

## Request 2.

To move a column:

- Select the column that you want to move.
- Right click and Cut.
- Select the column to the left of which you want to move your column.
- Right click and Insert Cut Cells...

## **Request 3. Working with predefine functions**

To use predefined function:

- Place the mouse in the cell where you want to obtained the result and from Insert menu chouse *fx...* option and All (under "Or select a category" option)
- From the "Select a function" window chouse the function according with the following table:

| Statistics                        | Name of Predefine Function       |
|-----------------------------------|----------------------------------|
| Centrality parameters             |                                  |
| Arithmetic mean                   | =AVERAGE(array)                  |
| Median                            | =MEDIAN(array)                   |
| Mode                              | =MODE(array)                     |
| Central value                     | =(MAX(array)+MIN(array))/2       |
| Geometric mean                    | =GEOMEAN(array)                  |
| Harmonic mean                     | =HARMEAN(array)                  |
| Measures of spread                |                                  |
| Range / Amplitude                 | =MAX(array)-MIN(array)           |
| Standard deviation                | =STDEV(array)                    |
| Standard error                    | =STDEV(array)/SQRT(COUNT(array)) |
| Coefficient of variation          | =STDEV(array)/AVERAGE(array)     |
| Measures of symmetry              |                                  |
| Skewness                          | =SKEW(array)                     |
| Kurtosis                          | =KURT(array)                     |
| Measures of localization          |                                  |
| 1 <sup>st</sup> Quartile          | =QUARTILE(array,1)               |
| 2 <sup>nd</sup> Quartile (median) | =QUARTILE(array,2)               |
| 3 <sup>rd</sup> Quartile          | =QUARTILE(array,3)               |
| 95 <sup>th</sup> Percentile       | =PENCERTILE(array,0.95)          |